# Test Solutions - Programming Manual USB & RS232 <> SPI Converters

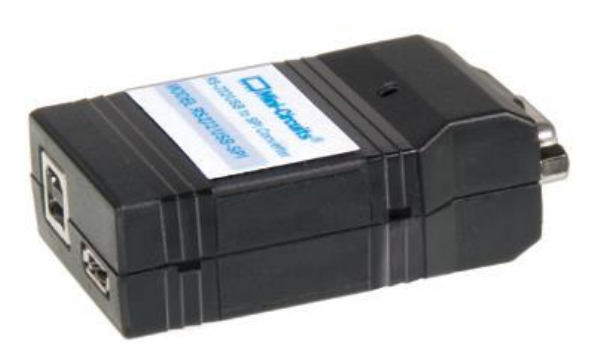

RS232 Series USB & RS232 <> SPI Converters

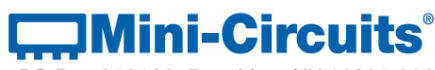

PO Box 350166, Brooklyn, NY 11235-0003 +1 718-934-4500 | testsolutions@minicircuits.com www.minicircuits.com

# Mini-Circuits

#### **Important Notice**

This guide is owned by Mini-Circuits and is protected by copyright, trademark and other intellectual property laws.

The information in this guide is provided by Mini-Circuits as an accommodation to our customers and may be used only to promote and accompany the purchase of Mini-Circuits' Parts. This guide may not be reproduced, modified, distributed, published, stored in an electronic database, or transmitted and the information contained herein may not be exploited in any form or by any means, electronic, mechanical recording or otherwise, without prior written permission from Mini-Circuits.

This guide is subject to change, qualifications, variations, adjustments or modifications without notice and may contain errors, omissions, inaccuracies, mistakes or deficiencies. Mini-Circuits assumes no responsibility for, and will have no liability on account of, any of the foregoing. Accordingly, this guide should be used as a guideline only.

#### Trademarks

Microsoft, Windows, Visual Basic, Visual C# and Visual C++ are registered trademarks of Microsoft Corporation. LabVIEW and CVI are registered trademarks of National Instruments Corporation. Delphi is a registered trademark of Delphi Technologies, Inc. MATLAB is a registered trademark of The MathWorks, Inc. Agilent VEE is a registered trademark of Agilent Technologies, Inc. Linux is a registered trademark of Linus Torvalds. Mac is a registered trademark of Apple Inc. Python is a registered trademark of Python Software Foundation Corporation.

All other trademarks cited within this guide are the property of their respective owners. Neither Mini-Circuits nor the Mini-Circuits PTE (portable test equipment) series are affiliated with or endorsed or sponsored by the owners of the above referenced trademarks.

Mini-Circuits and the Mini-Circuits logo are registered trademarks of Scientific Components Corporation.

#### **Mini-Circuits**

13 Neptune Avenue Brooklyn, NY 11235, USA Phone: +1-718-934-4500 Email: testsolutions@minicircuits.com Web: www.minicircuits.com

# Mini-Circuits'

| 1 - Overview                                                                    | 5        |
|---------------------------------------------------------------------------------|----------|
| 1.1 - Control Options                                                           | 5        |
| 2 - Operating in a Windows Environment via USB                                  | 6        |
| 2.1 - The DLL (Dynamic Link Library) Concept                                    | 6        |
| 2.1 (a) - ActiveX COM Object                                                    | 7        |
| 2.1 (b) - Microsoft.NET Class Library                                           | 9        |
| 2.2 - Referencing the DLL (Dynamic Linked Library)                              | . 10     |
| 2.2 (a) - Example Declarations using the ActiveX DLL (MCL_RS232_USB_To_SPI.dll) | 10       |
| 2.2 (b) - Example Declarations using the .NET DLL (mcl_RS232_USB_To_SPI_64.dll) | 10       |
| 2.3 - Summary of DLL Functions                                                  | . 11     |
| 2.4 - Detailed Description of DLL Functions                                     | . 12     |
| 2.4 (a) - Connect to Converter                                                  | 12       |
| 2.4 (b) - Disconnect from Converter                                             | 13       |
| 2.4 (c) - Read Model Name of Converter                                          | 14       |
| 2.4 (d) - Read Serial Number of Converter                                       | 15       |
| 2.4 (e) - Get List of Connected Serial Numbers                                  | 16       |
| 2.4 (f) - Set SPI Mode                                                          | 17       |
| 2.4 (g) - Get SPI Mode                                                          | 18       |
| 2.4 (h) - Send SPI Data                                                         | 19       |
| 2.4 (i) - Receive SPI Data                                                      | 20       |
| 2.4 (j) - Send/Receive SPI Data                                                 | 21       |
| 2.4 (k) - Set SPI Pulse Width                                                   | 23       |
| 2.4 (I) - Set Unip Select (US)                                                  | 24       |
| 2.4 (III) - Set Later Endble (LE)                                               | כב<br>הכ |
| 2.4 (ii) - Set Data Out (DO)                                                    | 20       |
| 2.4 (0) - Get Chin Select (CS)                                                  | 27       |
| 2.4 (p) - Get Latch Enable (LE)                                                 | 20       |
| 2.4 (r) - Get Data Out (DO)                                                     | 30       |
| 2.4 (s) - Get Data In (DI)                                                      | 31       |
| 2.4 (t) - Get Clock (CLK)                                                       | 32       |
| 2.4 (u) - Get Status                                                            | 33       |
| 2.4 (v) - GetExtFirmware                                                        | 34       |
| 3 - Operating in a Linux Environment via USB                                    | .35      |
| 3.1 - Summary of Commands                                                       | . 36     |
| 3 2 - Detailed Description of Commands                                          | 37       |
| 3.2 (a) - Get Device Model Name                                                 | 37       |
| 3.2 (b) - Get Device Serial Number                                              | 39       |
| 3.2 (c) - Set SPI Mode                                                          | 40       |
| 3.2 (d) - Get SPI Mode                                                          | 41       |
| 3.2 (e) - Send SPI Data                                                         | 42       |
| 3.2 (f) - Receive SPI Data                                                      | 44       |
| 3.2 (g) - Send and Receive SPI Data                                             | 46       |
| 3.2 (h) - Set SPI Pulse Width                                                   | 48       |
| 3.2 (i) - Set Data State                                                        | 49       |
| 3.2 (j) - Get Data State                                                        | 50       |
| 3.2 (k) - Get Firmware Revision                                                 | 52       |
| 4 - Serial Control Using RS232 Communication                                    | .53      |
| 4.1 - Summary of Commands                                                       | . 53     |

| 4.2 - Detailed Description of Commands | 54 |
|----------------------------------------|----|
| 4.2 (a) - Get Device Model Name        | 54 |
| 4.2 (b) - Get Device Serial Number     | 55 |
| 4.2 (c) - Set/Get SPI Mode             | 56 |
| 4.2 (d) - Send SPI Data                | 57 |
| 4.2 (e) - Receive SPI Data             | 58 |
| 4.2 (f) - Send and Receive SPI Data    | 59 |
| 4.2 (g) - Set/Get Chip Select (CS)     | 60 |
| 4.2 (h) - Set/Get Latch Enable (LE)    | 61 |
| 4.2 (i) - Set/Get Data Out (DO)        | 62 |
| 4.2 (j) - Set/Get Clock (CLK)          | 63 |
| 4.2 (k) - Get Data In (DI)             | 64 |

# 1 - Overview

This Programming Manual is intended for customers wishing to create their own interface for Mini-Circuits' USB and RS232 controlled, SPI converters. The software package includes a GUI program, ActiveX and .NET DLL files, Linux support, project examples for third party software, and detailed user manuals. The latest package is available from:

https://www.minicircuits.com/softwaredownload/rs232\_usb\_spi.html

For details and specifications of individual models please see:

https://www.minicircuits.com/WebStore/PortableTestEquipment.html?sub\_cat=USB%20/%20RS232 %20/%20SPI%20Converters

Mini-Circuits has experience with a wide variety of environments including (but not limited to):

- Visual Basic<sup>®</sup>, Visual C#<sup>®</sup>, Visual C++<sup>®</sup>
- Delphi<sup>®</sup>
- Borland C++®
- CVI<sup>®</sup>
- LabVIEW<sup>®</sup>
- MATLAB®
- Python<sup>®</sup>
- Keysight VEE<sup>®</sup>

Files made available for download from the Mini-Circuits website are subject to Mini-Circuits' terms of use which are available on the website.

# 1.1 - Control Options

Communication with the device can use any of the following approaches:

- 1. Using the provided ActiveX or .Net API objects (DLL files) for USB control from a Windows operating system (see Operating in a Windows Environment via USB)
- 2. Using interrupt codes for USB control from Unix based operating systems (see Operating in a Linux Environment via USB)
- 3. Using RS232 serial communication (see Serial Control Using RS232 Communication)

# 2 - Operating in a Windows Environment via USB

When connected by USB, the computer will recognize the converter as a Human Interface Device (HID). In this mode of operation the DLL file provides the method of control. Alternatively, the device can be operated over a serial RS232 connection (see Serial Control Using RS232 Communication for details).

# 2.1 - The DLL (Dynamic Link Library) Concept

The Dynamic Link Library concept is Microsoft's implementation of the shared library concept in the Windows environment.

DLLs provide a mechanism for shared code and data, intended to allow a developer to distribute applications without requiring code to be re-linked or recompiled.

Mini-Circuits' software package provides DLL Objects designed to allow your own software application to interface with the functions of the SPI converter.

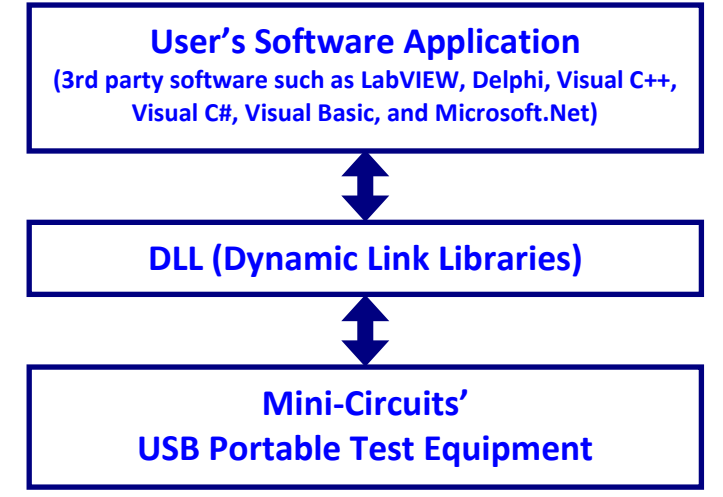

Fig 2.1-a: DLL Interface Concept

The software package provides two DLL files, the choice of which file to use is dictated by the user's operating system:

# 1. ActiveX com object

Designed to be used in any programming environment that supports third party ActiveX COM (Component Object Model) compliant applications. The ActiveX file should be registered using RegSvr32 (see following sections for details).

# 2. Microsoft.NET Class Library

A logical unit of functionality that runs under the control of the Microsoft.NET system.

# 2.1 (a) - ActiveX COM Object

ActiveX COM object DLL files are designed to be used with both 32-bit and 64-bit Windows operating systems. A 32-bit programming environment that is compatible with ActiveX is required. To develop 64-bit applications, the Microsoft.NET Class library should be used instead.

## **Supported Programming Environments**

Mini-Circuits' devices have been tested in the following programming environments. This is not an exhaustive list and the DLL file is designed to operate in most environments that support ActiveX functionality. Please contact Mini-Circuits for support.

- Visual Studio<sup>®</sup> 6 (Visual C++ and Visual Basic)
- LabVIEW 8.0 or newer
- MATLAB 7 or newer
- Delphi
- Borland C++
- Agilent VEE
- Python

#### Installation

- 1. Copy the DLL file (MCL\_RS232\_USB\_To\_SPI.dll) to the correct directory: For 32-bit Windows operating systems this is C:\WINDOWS\System32 For 64-bit Windows operating systems this is C:\WINDOWS\SysWOW64
- 2. Open the Command Prompt:
  - a. For Windows XP<sup>®</sup> (see *Fig 2.1-b*):
    - i. Select "All Programs" and then "Accessories" from the Start Menuii. Click on "Command Prompt" to open
  - b. For later versions of the Windows operating system you will need to have Administrator privileges in order to run the Command Prompt in "Elevated" mode (see *Fig 2.1-c* for Windows 7 and Windows 8):
    - i. Open the Start Menu/Start Screen and type "Command Prompt"
    - ii. Right-click on the shortcut for the Command Prompt
    - iii. Select "Run as Administrator"
    - iv. You may be prompted to enter the log in details for an Administrator account if the current user does not have Administrator privileges on the local PC
- 3. Use regsvr32 to register the DLL:

For 32-bit Windows operating systems type (see Fig 2.1-d):

\WINDOWS\System32\Regsvr32 \WINDOWS\System32\MCL\_RS232\_USB\_To\_SPI.dll
For 64-bit Windows operating systems type (see Fig 2.1-e):

\WINDOWS\SysWOW64\Regsvr32 \WINDOWS\SysWOW64\MCL\_RS232\_USB\_To\_SPI.dll

4. Hit enter to confirm and a message box will appear to advise of successful registration.

# Mini-Circuits

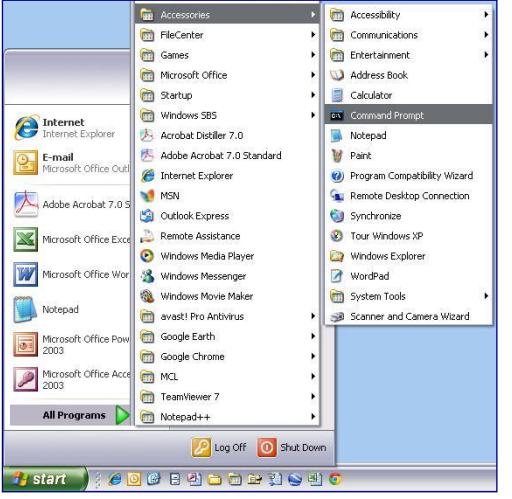

Fig 2.1-b: Opening the Command Prompt in Windows XP

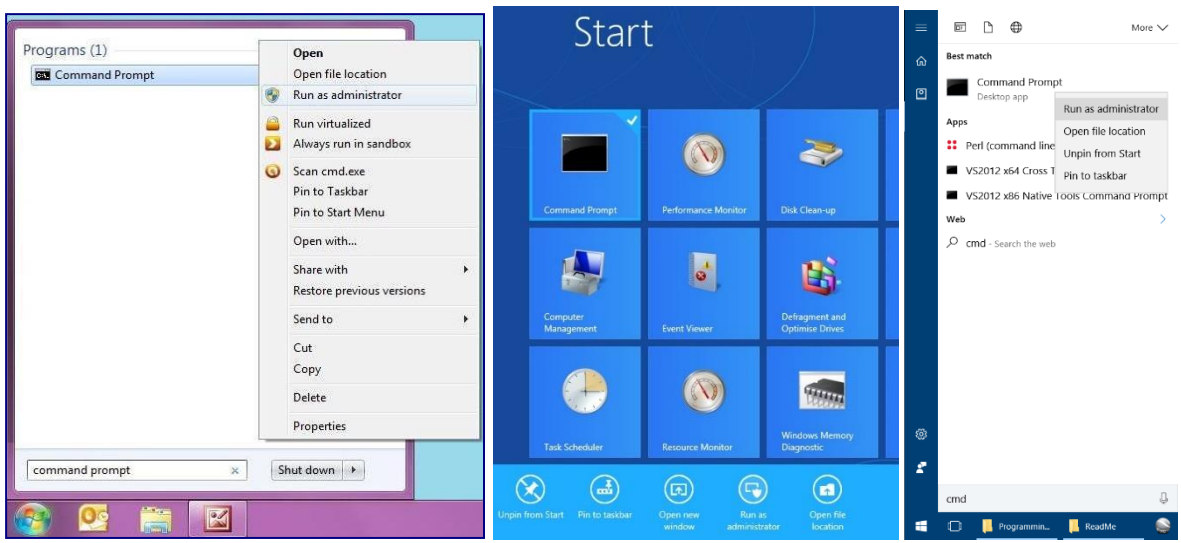

Fig 2.1-c: Opening the Command Prompt in Windows 7 (left), Windows 8 (middle) and Windows 10 (right)

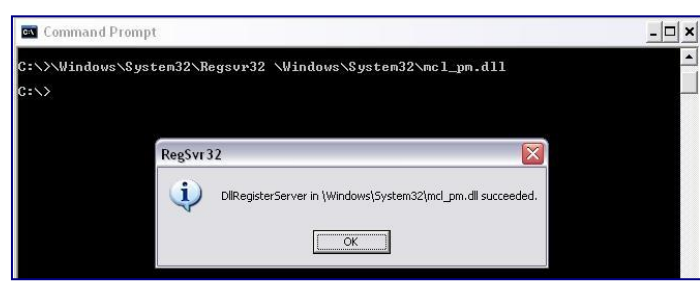

Fig 2.1-d: Registering the DLL in a 32-bit environment

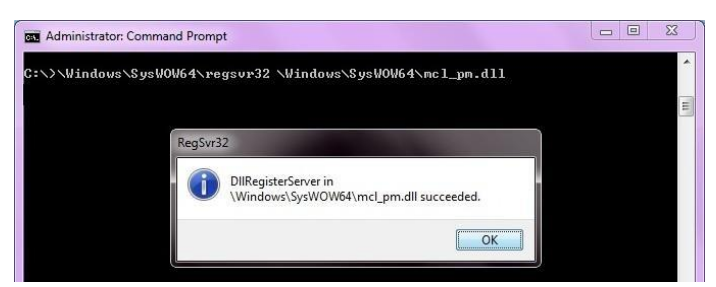

Fig 2.1-e: Registering the DLL in a 64-bit environment

# 2.1 (b) - Microsoft.NET Class Library

Microsoft.NET class libraries are designed to be used with both 32-bit and 64-bit Windows operating systems. To develop 64-bit applications the user must have both a 64-bit operating system and 64-bit programming environment. However, the Microsoft.NET class library is also compatible with 32-bit programming environments.

# **Supported Programming Environments**

Mini-Circuits' devices have been tested in the following programming environments. This is not an exhaustive list and the DLL file is designed to operate in most environments that support Microsoft.NET functionality. Please contact Mini-Circuits for support.

- National Instruments CVI
- Microsoft.NET (Visual C++, Visual Basic.NET, Visual C# 2003 or newer)
- LabVIEW 2009 or newer
- MATLAB 2008 or newer
- Delphi
- Borland C++

#### Installation

- 1. Copy the DLL file (mcl\_RS232\_USB\_To\_SPI\_64.dll) to the correct directory
  - a. For 32 bit Windows operating systems this is C:\WINDOWS\System32
  - b. For 64 bit Windows operating systems this is C:\WINDOWS\SysWOW64
- 2. No registration is required

# 2.2 - Referencing the DLL (Dynamic Linked Library)

The DLL file is installed in the host PC's system folders using the steps outlined above. Most programming environments will require a reference to be set to the DLL. Within the program, a new instance of the DLL's USB control class can be created for each converter to control. The details of this vary between programming environments and languages but Mini-Circuits can provide detailed support on request. In the following examples, MyPTE1 and MyPTE2 will be used as names of 2 declared converter objects.

# 2.2 (a) - Example Declarations using the ActiveX DLL (MCL\_RS232\_USB\_To\_SPI.dll)

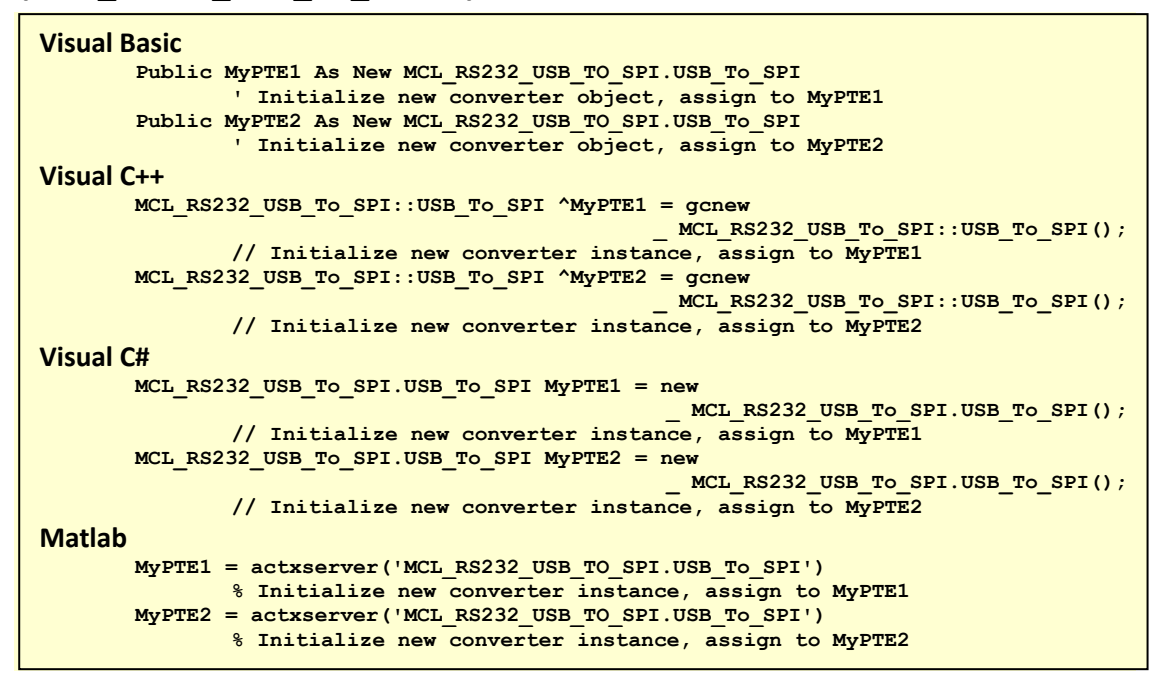

# 2.2 (b) - Example Declarations using the .NET DLL (mcl\_RS232\_USB\_To\_SPI\_64.dll)

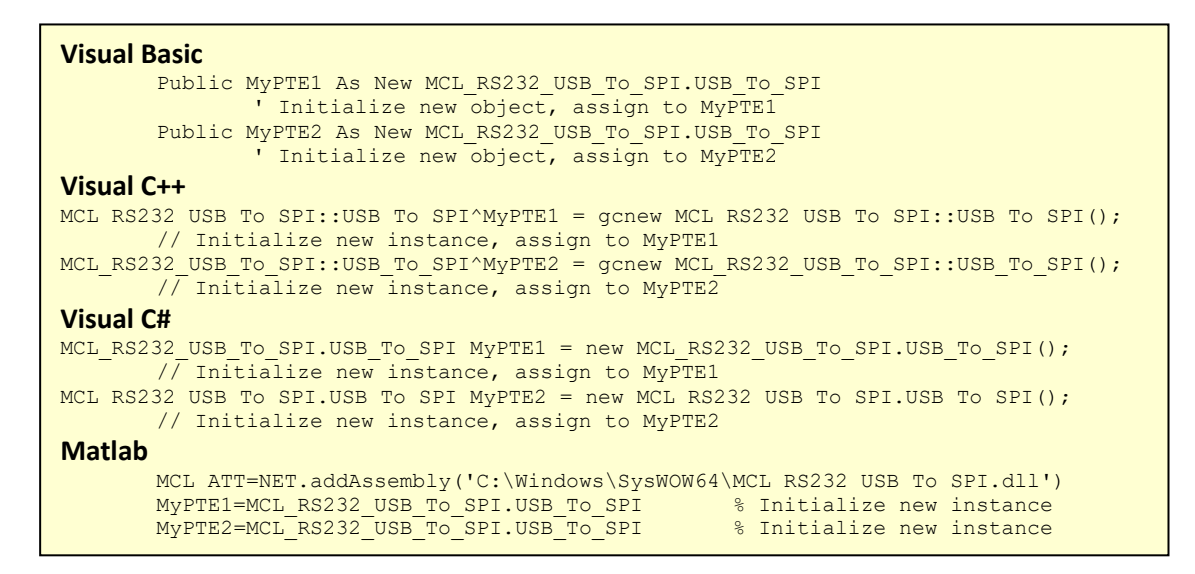

# 2.3 - Summary of DLL Functions

The following functions are defined in both of the DLL files. Please see the following sections for a full description of their structure and implementation.

- a) Short Connect (Option String SN)
- b) Void Disconnect ()
- c) Short Read\_ModelName (String ModelName)
- d) Short Read\_SN (String SN)
- e) Short Get\_Available\_SN\_List (String SN\_List)
- f) Short Set\_SPI\_Mode (Short SPI\_Mode)
- g) Short Get\_SPI\_Mode ()
- h) Short Send\_SPI (Short NoOfBits, Int DataToSend)
- i) Int Receive\_SPI (Short NoOfBits)
- j) Int Send\_Receive\_SPI (Short NoOfBits, Int DataToSend, Short CS, Short LE)
- k) Int Set\_PulseWidth(Int PulseWidth)
- I) Short SetCS (Short BitVal)
- m) Short SetLE (Short BitVal)
- n) Short SetDO (Short BitVal)
- o) Short SetCLK (Short BitVal)
- p) Short GetCS ()
- q) Short GetLE ()
- r) Short GetDO ()
- s) Short GetDI ()
- t) Short GetCLK ()
- u) Short GetStatus ()
- v) Short GetExtFirmware (Short A0, Short A1, Short A2, Short A3, String Firmware)

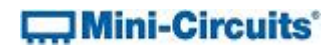

# 2.4 - Detailed Description of DLL Functions

# 2.4 (a) - Connect to Converter

## Declaration

#### Short Connect(Optional String SN)

#### Description

This function is called to initialize the connection to the USB to SPI converter. If multiple converters are connected to the same computer, then the serial number should be included, otherwise this can be omitted. The connection process can take a few milliseconds so it is recommended that the connection be made once at the beginning of the routine and left open until the converter is no longer needed. The converter should be disconnected on completion of the program using the Disconnect function.

#### Parameters

| Data Type | Variable | Description                                                  |
|-----------|----------|--------------------------------------------------------------|
| String    | SN       | Optional. The serial number of the USB to SPI converter. Can |
|           |          | be omitted if only one converter is connected.               |

## **Return Values**

| Data Type | Value | Description                                                                                                    |
|-----------|-------|----------------------------------------------------------------------------------------------------|
| Short     | 0     | No connection was possible                                                                                                |
|           | 1     | Connection successfully established                                                                                       |
|           | 2     | Connection already established (Connect has been called more than once). The converter will continue to operate normally. |

#### Examples

```
Visual Basic
    status = MyPTE1.Connect(SN)
Visual C++
    status = MyPTE1->Connect(SN);
Visual C#
    status = MyPTE1.Connect(SN);
Matlab
    status = MyPTE1.Connect(SN)
```

## See Also

#### **Disconnect from Converter**

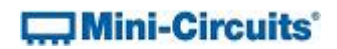

# 2.4 (b) - Disconnect from Converter

#### Declaration

Void Disconnect()

#### Description

This function is called to close the connection to the converter. It is strongly recommended that this function is used prior to ending the program. Failure to do so may result in a connection problem with the device. Should this occur, shut down the program and unplug the converter from the computer, then reconnect the converter before attempting to start again.

#### Parameters

| Data Type | Variable | Description |
|-----------|----------|-------------|
| None      |          |             |

#### **Return Values**

| Data Type | Value | Description |
|-----------|-------|-------------|
| None      |       |             |

#### Examples

```
Visual Basic
MyPTE1.Disconnect()
Visual C++
MyPTE1->Disconnect();
Visual C#
MyPTE1.Disconnect();
Matlab
MyPTE1.Disconnect
```

#### See Also

**Connect to Converter** 

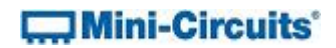

# 2.4 (c) - Read Model Name of Converter

#### Declaration

Short Read\_ModelName(String ModelName)

#### Description

This function is called to determine the Mini-Circuits part number of the connected converter. The user passes a string variable which is updated with the part number.

#### Parameters

| Data Type | Variable  | Description                                                     |
|-----------|-----------|-----------------------------------------------------------------|
| String    | ModelName | Required. A string variable that will be updated with the Mini- |
|           |           | Circuits part number for the converter.                         |

#### **Return Values**

| Data Type | Value | Description                    |
|-----------|-------|--------------------------------|
| Short     | 0     | Command failed                 |
|           | 1     | Command completed successfully |

#### Examples

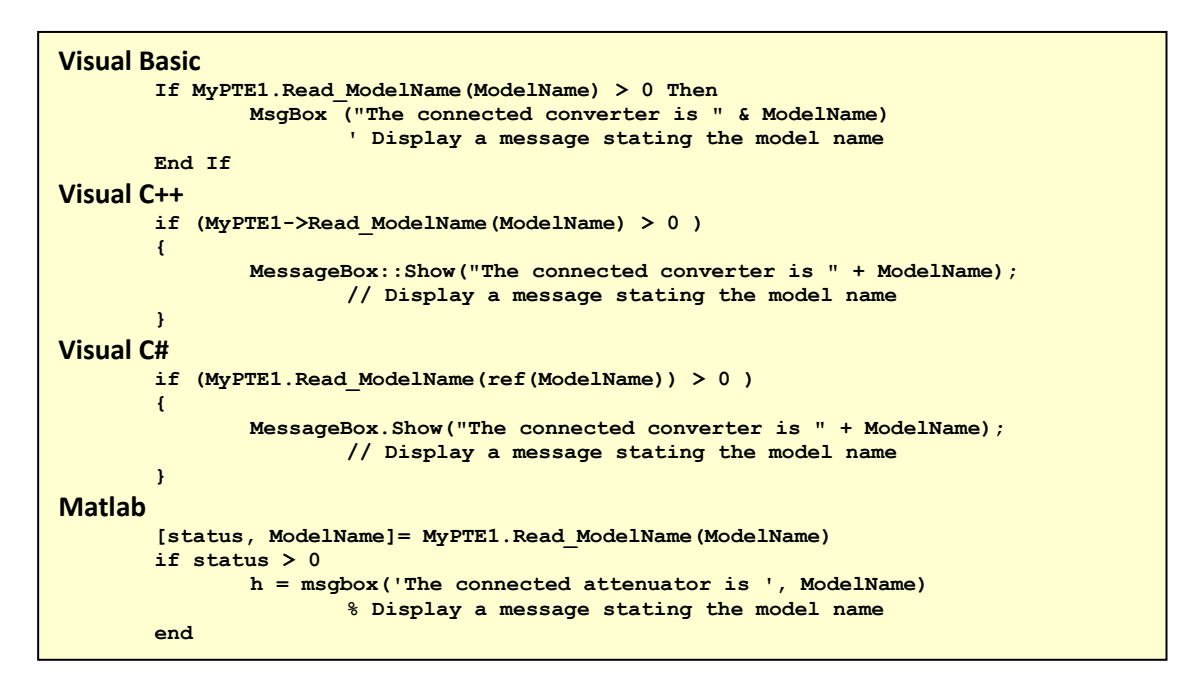

#### See Also

**Read Serial Number of Converter** 

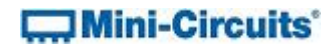

# 2.4 (d) - Read Serial Number of Converter

#### Declaration

Short Read\_SN(String SN)

#### Description

This function is called to determine the serial number of the connected converter. The user passes a string variable which is updated with the serial number.

#### Parameters

| Data Type | Variable  | Description                                                    |
|-----------|-----------|----------------------------------------------------------------|
| String    | ModelName | Required. String variable that will be updated with the serial |
|           |           | number for the converter.                                      |

### **Return Values**

| Data Type | Value | Description                    |
|-----------|-------|--------------------------------|
| Short     | 0     | Command failed                 |
|           | 1     | Command completed successfully |

#### Examples

```
Visual Basic
       If MyPTE1.Read_SN(SN) > 0 Then
               MsgBox ("The connected converter is " & SN)
                       'Display a message stating the serial number
       End If
Visual C++
       if (MyPTE1->Read SN(SN) > 0 )
       ł
               MessageBox::Show("The connected converter is " + SN);
                       // Display a message stating the serial number
       }
Visual C#
       if (MyPTE1.Read_SN(ref(SN)) > 0 )
       £
               MessageBox.Show("The connected converter is " + SN);
                       // Display a message stating the serial number
       }
Matlab
       [status, SN] = MyPTE1.Read SN(SN)
       if status > 0
               h = msgbox('The connected generator is ', SN)
                       % Display a message stating the serial number
       end
```

#### See Also

Read Model Name of Converter Get List of Connected Serial Numbers

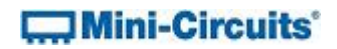

# 2.4 (e) - Get List of Connected Serial Numbers

#### Declaration

Short Get\_Available\_SN\_List(String SN\_List)

#### Description

This function takes a user defined variable and updates it with a list of serial numbers for all available (currently connected) converters.

#### Parameters

| Data Type | Variable | Description                                                                                                    |
|-----------|----------|----------------------------------------------------------------------------------------------------|
| String    | SN_List  | Required. String variable which the function will update with a list of all available serial numbers separated by a single |
|           |          | space, for example "11301210001 11301210002                                                                                |
|           |          | 11301210003″.                                                                                                    |

#### **Return Values**

| Data Type | Value | Description                    |
|-----------|-------|--------------------------------|
| Short     | 0     | Command failed                 |
| Short     | 1     | Command completed successfully |

#### Examples

```
Visual Basic
       If MyPTE1.Get Available SN List(SN List) > 0 Then
               array_SN() = Split(SN_List, " ")
                       ' Split the list into an array of serial numbers
               For i As Integer = 0 To array_SN.Length - 1
                       ' Loop through the array and use each serial number
               Next
       End If
Visual C++
       if (MyPTE1 ->Get_Available_SN_List(SN_List) > 0)
        ł
               // split the List into array of SN's
       }
Visual C#
       if (MyPTE1.Get_Available_SN_List(ref(SN_List)) > 0)
       {
               // split the List into array of SN's
        }
Matlab
        [status, SN List] = MyPTE1.Get Available SN List(SN List)
       if status > 0
               % split the List into array of SN's
       end
```

#### See Also

Get Device Serial Number

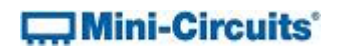

# 2.4 (f) - Set SPI Mode

## Declaration

Short Set\_SPI\_Mode(Short SPI\_Mode)

#### Description

This function sets the required SPI (Serial Peripheral Interface) mode to specify how the data stream is to be sampled. This ensures compatibility with the device that the converter is to communicate with. The default is SPI\_Mode = 0.

Note: This function is only available with firmware B0 or later.

## Parameters

| Data Type | Variable | Description                                              |
|-----------|----------|----------------------------------------------------------|
| Short     | SPI_Mode | Required. The options for the SPI mode setting are:      |
|           |          | <ul> <li>0 - IDLE=0 and SAMPLE_RISE (default)</li> </ul> |
|           |          | <ul> <li>1 - IDLE=0 and SAMPLE_FALL</li> </ul>           |
|           |          | • 2 - IDLE=1 and SAMPLE_FALL                             |
|           |          | • 3 - IDLE=1 and SAMPLE_RISE                             |

## **Return Values**

| Data Type | Value | Description                    |
|-----------|-------|--------------------------------|
| Short     | 0     | Command failed                 |
| Short     | 1     | Command completed successfully |

### Examples

```
Visual Basic
    Status = MyPTE1.Set_SPI_Mode(1)
Visual C++
    Status = MyPTE1->Set_SPI_Mode(1);
Visual C#
    Status = MyPTE1.Set_SPI_Mode(1);
Matlab
    Status = MyPTE1.Set_SPI_Mode(1)
```

#### See Also

Get SPI Mode

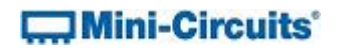

# 2.4 (g) - Get SPI Mode

### Declaration

Short Get\_SPI\_Mode()

#### Description

This function returns the current SPI (Serial Peripheral Interface) mode to specify how the data stream is being sampled.

Note: This function is only available with firmware B0 or later.

## Parameters

| Data Type | Variable | Description |
|-----------|----------|-------------|
| None      |          |             |

## **Return Values**

| Data Type | Value | Description            |
|-----------|-------|------------------------|
| Short     | 0     | IDLE=0 and SAMPLE_RISE |
| Short     | 1     | IDLE=0 and SAMPLE_FALL |
| Short     | 2     | IDLE=1 and SAMPLE_FALL |
| Short     | 3     | IDLE=1 and SAMPLE_RISE |

#### Examples

```
Visual Basic
Mode = MyPTE1.Get_SPI_Mode()
Visual C++
Mode = MyPTE1->Get_SPI_Mode();
Visual C#
Mode = MyPTE1.Get_SPI_Mode();
Matlab
Mode = MyPTE1.Get_SPI_Mode()
```

#### See Also

Set SPI Mode

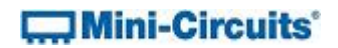

# 2.4 (h) - Send SPI Data

# Declaration

Short Send\_SPI (Short NoOfBits, Int DataToSend)

#### Description

This function sends a user specified number of SPI (Serial Peripheral Interface) data bits. The maximum number of data bits that can be sent is 16. The binary SPI data string is sent as a decimal value from 0 to 65,535 (if all 16 data bits are used).

#### Parameters

| Data Type | Variable   | Description                                                    |
|-----------|------------|----------------------------------------------------------------|
| Short     | NoOfBits   | Required. The number of data bits (1 to 16) to be sent.        |
| Int       | DataToSend | Required. A decimal value representing the binary data to be   |
|           |            | sent. Values from 0 to 65,535 are possible if the full 16 data |
|           |            | bits are used (the MSB will be sent first).                    |

# **Return Values**

| Data Type | Value | Description                    |
|-----------|-------|--------------------------------|
| Short     | 0     | Command failed                 |
| Short     | 1     | Command completed successfully |

#### Examples

| Visual Basic                                                       |
|--------------------------------------------------------------------|
| Status = MyPTE1.Send_SPI(8, 172)                                   |
| ' Send SPI data 10101100 (8 bit binary string, decimal value 172)  |
| Visual C++                                                         |
| <pre>status = MyPTE1-&gt;Send_SPI(8, 172);</pre>                   |
| // Send SPI data 10101100 (8 bit binary string, decimal value 172) |
| Visual C#                                                          |
| <pre>status = MyPTE1.Send_SPI(8, 172);</pre>                       |
| // Send SPI data 10101100 (8 bit binary string, decimal value 172) |
| Matlab                                                             |
| Status = MyPTE1.Send_SPI(8, 172)                                   |
| % Send SPI data 10101100 (8 bit binary string, decimal value 172)  |

#### See Also

Receive SPI Data Send/Receive SPI Data

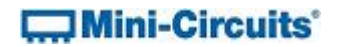

# 2.4 (i) - Receive SPI Data

#### Declaration

Int Receive\_SPI (Short NoOfBits)

#### Description

This function returns the user specified number of SPI (Serial Peripheral Interface) data bits received by the converter. The maximum number of data bits is 16. The binary SPI data string is received as a decimal value from 0 to 65,535 (if all 16 data bits are used).

#### Parameters

| Data Type | Variable | Description                                             |
|-----------|----------|---------------------------------------------------------|
| Short     | NoOfBits | Required. The number of data bits (1 to 16) to be read. |

#### **Return Values**

| Data Type | Value    | Description                                                                                                    |
|-----------|----------|----------------------------------------------------------------------------------------------------|
| Int       | -1       | Command failed                                                                                                    |
| Int       | SPI_Data | The decimal value of the SPI data received. This can be interpreted as a binary string to determine the value of each data bit. |

#### Examples

```
Visual Basic
        Data = MyPTE1.Receive SPI(8)
       If Data > -1 Then

' Process SPI data (8 bits)
       End If
Visual C++
       Data = MyPTE1->Receive_SPI(8);
       If (Data > -1) {
               // Process SPI data (8 bits)
        }
Visual C#
        Data = MyPTE1.Receive_SPI(8);
        If (Data > -1) {
	// Process SPI data (8 bits)
        }
Matlab
       Data = MyPTE1.Send_SPI(8)
        if Data > -1
                % Process SPI data (8 bits)
        end
```

## See Also

Send SPI Data Send/Receive SPI Data

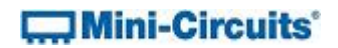

# 2.4 (j) - Send/Receive SPI Data

#### Declaration

Int Send\_Receive\_SPI(Short NoOfBits, Int DataToSend, Short CS,

Short LE)

#### Description

This function sends and receives a user specified number of SPI (Serial Peripheral Interface) data bits. The maximum number of data bits is 16. The binary SPI data string is communicated as a decimal value from 0 to 65,535 (if all 16 data bits are used).

Note: This function is only available with firmware B0 or later.

## Parameters

| Data Type | Variable   | Description                                                     |
|-----------|------------|-----------------------------------------------------------------|
| Short     | NoOfBits   | Required. The number of data bits (1 to 16) to be sent.         |
| Int       | DataToSend | Required. A decimal value representing the binary data to be    |
|           |            | sent. Values from 0 to 65,535 are possible if the full 16 data  |
|           |            | bits are used (the MSB will be sent first).                     |
| Short     | CS         | Required. Specifies how the Chip Select (CS) pin should be      |
|           |            | handled during communication:                                   |
|           |            | • 0 (CS is not used)                                            |
|           |            | • 1 (Clear CS before sending SPI data and set CS after the last |
|           |            | bit is sent                                                     |
|           |            | • 2 (Set CS before sending SPI data and clear CS after the last |
|           |            | bit is sent)                                                    |
| Short     | LE         | Required. Specifies how the Latch Enable (LE) pin should be     |
|           |            | handled during communication:                                   |
|           |            | • 0 (LE is not used)                                            |
|           |            | • 1 (Toggle LE high then low after sending SPI data)            |
|           |            | • 2 (Toggle LE low then high after sending SPI data)            |

# **Return Values**

| Data Type | Value    | Description                                                   |
|-----------|----------|---------------------------------------------------------------|
| Int       | -1       | Command failed                                                |
| Int       | SPI_Data | The decimal value of the SPI data received. This can be       |
|           |          | interpreted as a binary string to determine the value of each |
|           |          | data bit.                                                     |

# Mini-Circuits'

#### Examples

```
Visual Basic
       Data = MyPTE1.Send_Receive_SPI(8, 122, 0, 0)
               ' Send SPI data 10011001 (8 bit binary string, decimal value 153)
       If Data > -1 Then
               ' Process received SPI data (8 bits)
       End If
Visual C++
       If (Data > -1) {
              // Process received SPI data (8 bits)
       ł
Visual C#
       Data = MyPTE1.Send_Receive_SPI(8, 122, 0, 0);
// Send SPI data 10011001 (8 bit binary string, decimal value 153)
       If (Data > -1) {
              // Process received SPI data (8 bits)
       }
Matlab
       Data = MyPTE1.Send_Receive_SPI(8, 122, 0, 0)
% Send SPI data 10011001 (8 bit binary string, decimal value 153)
       if Data > -1
               % Process received SPI data (8 bits)
       end
```

#### See Also

Send SPI Data Receive SPI Data

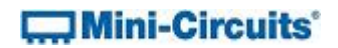

# 2.4 (k) - Set SPI Pulse Width

#### Declaration

Int Set PulseWidth(Int PulseWidth)

#### Description

Sets the pulse width for SPI communication, from 0 to 255  $\mu s.$  Setting 0  $\mu s$  will ensure minimal pulse width, around 100 ns in practice.

Note: This function is only available with firmware B0 or later.

# Parameters

| Data Type | Variable   | Description                                   |
|-----------|------------|-----------------------------------------------|
| Int       | PulseWidth | The pulse width in microseconds from 0 to 255 |

#### **Return Values**

| Data Type | Value | Description                    |
|-----------|-------|--------------------------------|
| Int       | 0     | Command failed                 |
|           | 1     | Command completed successfully |

## Examples

```
Visual Basic
    Status = MyPTE1.Set_PulseWidth(10)
Visual C++
    Status = MyPTE1->Set_PulseWidth(10);
Visual C#
    Status = MyPTE1.Set_PulseWidth(10);
Matlab
    Status = MyPTE1.Set_PulseWidth(10)
```

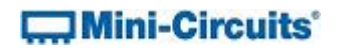

# 2.4 (I) - Set Chip Select (CS)

# Declaration

Short Set\_CS(Short BitVal)

#### Description

This function sets the Chip Select (CS) pin to logic high or low.

Note: This function is only available with firmware B0 or later.

## Parameters

| Data Type | Variable | Description                                                        |
|-----------|----------|--------------------------------------------------------------------|
| Short     | BitVal   | Required. The logic value to set, 0 (logic low) or 1 (logic high). |

#### **Return Values**

| Data Type | Value | Description                    |
|-----------|-------|--------------------------------|
| Short     | 0     | Command failed                 |
| Short     | 1     | Command completed successfully |

## Examples

# See Also

Set Latch Enable (LE) Set Data Out (DO) Set Clock (CLK) Get Chip Select (CS)

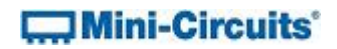

# 2.4 (m) - Set Latch Enable (LE)

# Declaration

Short Set\_LE(Short BitVal)

#### Description

This function sets the Latch Enable (LE) pin to logic high or low.

#### Parameters

| Data Type | Variable | Description                                                        |
|-----------|----------|--------------------------------------------------------------------|
| Short     | BitVal   | Required. The logic value to set, 0 (logic low) or 1 (logic high). |

#### **Return Values**

| Data Type | Value | Description                    |
|-----------|-------|--------------------------------|
| Short     | 0     | Command failed                 |
| Short     | 1     | Command completed successfully |

#### Examples

```
Visual Basic
Status = MyPTE1.Set_LE(1)
Visual C++
Status = MyPTE1->Set_LE(1);
Visual C#
Status = MyPTE1.Set_LE(1);
Matlab
Status = MyPTE1.Set_LE(1)
```

```
Set Chip Select (CS)
Set Data Out (DO)
Set Clock (CLK)
Get Latch Enable (LE)
```

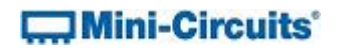

# 2.4 (n) - Set Data Out (DO)

# Declaration

Short Set\_DO(Short BitVal)

#### Description

This function sets the Data Out (DO) pin to logic high or low.

#### Parameters

| Data Type | Variable | Description                                                        |
|-----------|----------|--------------------------------------------------------------------|
| Short     | BitVal   | Required. The logic value to set, 0 (logic low) or 1 (logic high). |

#### **Return Values**

| Data Type | Value | Description                    |
|-----------|-------|--------------------------------|
| Short     | 0     | Command failed                 |
| Short     | 1     | Command completed successfully |

#### Examples

```
Visual Basic
    Status = MyPTE1.Set_DO(1)
Visual C++
    Status = MyPTE1->Set_DO(1);
Visual C#
    Status = MyPTE1.Set_DO(1);
Matlab
    Status = MyPTE1.Set_DO(1)
```

```
Set Chip Select (CS)
Set Latch Enable (LE)
Set Clock (CLK)
Get Data Out (DO)
```

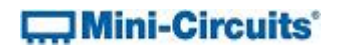

# 2.4 (o) - Set Clock (CLK)

# Declaration

Short Set\_CLK(Short BitVal)

#### Description

This function sets the Clock (CLK) pin to logic high or low.

#### Parameters

| Data Type | Variable | Description                                                        |
|-----------|----------|--------------------------------------------------------------------|
| Short     | BitVal   | Required. The logic value to set, 0 (logic low) or 1 (logic high). |

#### **Return Values**

| Data Type | Value | Description                    |
|-----------|-------|--------------------------------|
| Short     | 0     | Command failed                 |
| Short     | 1     | Command completed successfully |

#### Examples

```
Visual Basic
    Status = MyPTE1.Set_CLK(1)
Visual C++
    Status = MyPTE1->Set_CLK(1);
Visual C#
    Status = MyPTE1.Set_CLK(1);
Matlab
    Status = MyPTE1.Set_CLK(1)
```

```
Set Chip Select (CS)
Set Latch Enable (LE)
Set Data Out (DO)
Get Clock (CLK)
```

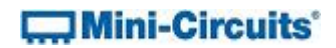

# 2.4 (p) - Get Chip Select (CS)

#### Declaration

Short Get\_CS()

#### Description

This function returns the Chip Select (CS) pin logic state (high or low).

Note: This function is only available with firmware B0 or later.

## Parameters

| Data Type | Variable | Description |
|-----------|----------|-------------|
| None      |          |             |

### **Return Values**

| Data Type | Value | Description |
|-----------|-------|-------------|
| Short     | 0     | Logic low   |
| Short     | 1     | Logic high  |

## Examples

```
Visual Basic
    Status = MyPTE1.Get_CS()
Visual C++
    Status = MyPTE1->Get_CS();
Visual C#
    Status = MyPTE1.Get_CS();
Matlab
    Status = MyPTE1.Get_CS()
```

# See Also

Set Chip Select (CS) Get Latch Enable (LE) Get Data Out (DO) Get Data In (DI) Get Clock (CLK)

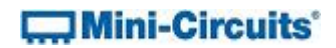

# 2.4 (q) - Get Latch Enable (LE)

# Declaration

Short Get\_LE()

#### Description

This function returns the Latch Enable (LE) pin logic state (high or low).

#### Parameters

| Data Type | Variable | Description |
|-----------|----------|-------------|
| None      |          |             |

#### **Return Values**

| Data Type | Value | Description |
|-----------|-------|-------------|
| Short     | 0     | Logic low   |
| Short     | 1     | Logic high  |

Examples

```
Visual Basic
    Status = MyPTE1.Get_LE()
Visual C++
    Status = MyPTE1->Get_LE();
Visual C#
    Status = MyPTE1.Get_LE();
Matlab
    Status = MyPTE1.Get_LE()
```

#### See Also

Set Latch Enable (LE) Get Chip Select (CS) Get Data Out (DO) Get Data In (DI) Get Clock (CLK)

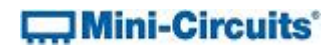

# 2.4 (r) - Get Data Out (DO)

# Declaration

Short Get\_DO()

#### Description

This function returns the Data Out (DO) pin logic state (high or low).

#### Parameters

| Data Type | Variable | Description |
|-----------|----------|-------------|
| None      |          |             |

#### **Return Values**

| Data Type | Value | Description |
|-----------|-------|-------------|
| Short     | 0     | Logic low   |
| Short     | 1     | Logic high  |

### Examples

```
Visual Basic
Status = MyPTE1.Get_DO()
Visual C++
Status = MyPTE1->Get_DO();
Visual C#
Status = MyPTE1.Get_DO();
Matlab
Status = MyPTE1.Get_DO()
```

```
Set Data Out (DO)
Get Chip Select (CS)
Get Latch Enable (LE)
Get Data In (DI)
Get Clock (CLK)
```

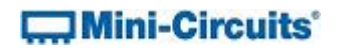

# 2.4 (s) - Get Data In (DI)

# Declaration

Short Get\_DI()

#### Description

This function returns the Data In (DI) pin logic state (high or low).

Note: This function is only available with firmware B0 or later.

#### Parameters

| Data Type | Variable | Description |
|-----------|----------|-------------|
| None      |          |             |

### **Return Values**

| Data Type | Value | Description |
|-----------|-------|-------------|
| Short     | 0     | Logic low   |
| Short     | 1     | Logic high  |

## Examples

```
Visual Basic
Status = MyPTE1.Get_DI()
Visual C++
Status = MyPTE1->Get_DI();
Visual C#
Status = MyPTE1.Get_DI();
Matlab
Status = MyPTE1.Get_DI()
```

# See Also

Get Chip Select (CS) Get Latch Enable (LE) Get Data Out (DO) Get Clock (CLK)

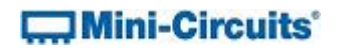

# 2.4 (t) - Get Clock (CLK)

# Declaration

Short Get\_CLK()

#### Description

This function returns the Clock (CLK) pin logic state (high or low).

#### Parameters

| Data Type | Variable | Description |
|-----------|----------|-------------|
| None      |          |             |

#### **Return Values**

| Data Type | Value | Description |
|-----------|-------|-------------|
| Short     | 0     | Logic low   |
| Short     | 1     | Logic high  |

#### Examples

```
Set Clock (CLK)
Get Chip Select (CS)
Get Latch Enable (LE)
Get Data Out (DO)
Get Data In (DI)
```

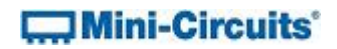

# 2.4 (u) - Get Status

# Declaration

Short Get\_Status()

#### Description

This function checks whether the USB connection to the converter is still active.

# Parameters

| Data Type | Variable | Description |
|-----------|----------|-------------|
| None      |          |             |

#### **Return Values**

| Data Type | Value | Description              |  |
|-----------|-------|--------------------------|--|
| Short     | 0     | No connection            |  |
| Short     | >0    | USB connection is active |  |

## Examples

```
Visual Basic
	Status = MyPTE1.Get_Status
Visual C++
	Status= MyPTE1->Get_Status();
Visual C#
	Status= MyPTE1.Get_Status();
Matlab
	Status= MyPTE1.Get_Status
```

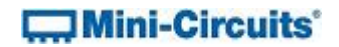

# 2.4 (v) - GetExtFirmware

### Declaration

```
Short GetExtFirmware(Short A0, Short A1, Short A2, Short A3,
String Frimware)
```

#### Description

This function returns the internal firmware version of the converter along with four reserved variables (for factory use).

#### Parameters

| Data Type | Variable | Description                                                |  |
|-----------|----------|------------------------------------------------------------|--|
| Short     | A0       | Required. User defined variable for factory use only.      |  |
| Short     | A1       | Required. User defined variable for factory use only.      |  |
| Short     | A2       | Required. User defined variable for factory use only.      |  |
| Short     | A3       | Required. User defined variable for factory use only.      |  |
| String    | Firmware | Required. User defined variable which will be updated with |  |
|           |          | the current firmware version, for example "B3".            |  |

#### **Return Values**

| Data Type | Value | Description                    |  |
|-----------|-------|--------------------------------|--|
| Short     | 0     | Command failed                 |  |
| Short     | 1     | Command completed successfully |  |

## Examples

```
Visual Basic
        If MyPTE1.GetExtFirmware(A0, A1, A2, A3, Firmware) > 0 Then
                                   MsgBox ("Firmware version is " & Firmware)
        End If
Visual C++
        if (MyPTE1->GetExtFirmware(A0, A1, A2, A3, Firmware) > 0 )
         {
                 MessageBox::Show("Firmware version is " + Firmware);
         ł
Visual C#
        if (MyPTE1.GetExtFirmware(ref(A0, A1, A2, A3, Firmware)) > 0 )
        {
                 MessageBox.Show("Firmware version is " + Firmware);
        }
Matlab
         [status, A0, A1, A2, Firmware]=MyPTE1.GetExtFirmware(A0, A1, A2, Firmware)
        if status > 0
                 h = msgbox('Firmware version is ', Firmware)
        end
```

# **3** - Operating in a Linux Environment via USB

For USB control, the computer will recognize the converter as a Human Interface Device (HID) when the USB connection is made. In this mode of operation the following command codes can be used.

For RS232 control, please see Serial Control Using RS232 Communication.

To open a connection to the USB to SPI converter, the Vendor ID and Product ID are required:

- Mini-Circuits Vendor ID: 0x20CE
- Converter Product ID: 0x25

Communication with the converter is carried out by way of USB Interrupt. The transmitted and received buffer sizes are 64 Bytes each:

- Transmit Array = [Byte 0][Byte1][Byte2]...[Byte 63]
- Returned Array = [Byte 0][Byte1][Byte2]...[Byte 63]

In most cases, the full 64 byte buffer size is not needed so any unused bytes become "don't care" bytes; they can take on any value without affecting the operation of the converter.

Worked examples can be found in the Programming Examples & Troubleshooting Guide, downloadable from the Mini-Circuits website. The examples use the libhid and libusb libraries to interface with the programmable attenuator as a USB HID (Human Interface Device).

# 3.1 - Summary of Commands

The commands that can be sent to the converter are summarized in the table below and detailed on the following pages.

|   | Description              | Command Code<br>(Byte 0)   | Comments                                                                              |
|---|--------------------------|----------------------------|---------------------------------------------------------------------------------------|
| а | Get Device Model Name    | 40                         |                                                                                       |
| b | Get Device Serial Number | 41                         |                                                                                       |
| с | Set SPI Mode             | 78                         |                                                                                       |
| d | Get SPI Mode             | 79                         |                                                                                       |
| е | Send SPI Data            | 65                         |                                                                                       |
| f | Receive SPI Data         | 66                         |                                                                                       |
| g | Send & Receive SPI Data  | 67                         |                                                                                       |
| h | Set Pulse Width          | 8                          |                                                                                       |
| i | Set Data State           | 68<br>69<br>71<br>72       | CS (Chip Select)<br>LE (Latch Enable)<br>DO (Data Out)<br>CLK (Clock)                 |
| j | Get Data State           | 73<br>74<br>75<br>76<br>77 | CS (Chip Select)<br>LE (Latch Enable)<br>DI (Data In)<br>DO (Data Out)<br>CLK (Clock) |
| k | Get Firmware Revision    | 99                         |                                                                                       |

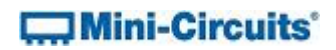

# **3.2** - Detailed Description of Commands

# 3.2 (a) - Get Device Model Name

## Description

This function determines the Mini-Circuits part number of the connected converter.

#### **Transmit Array**

Send code 40 in BYTEO of the transmit array. BYTE1 through to BYTE63 are don't care bytes and can be any value.

| Byte        | Byte 0 |  |
|-------------|--------|--|
| Description | Code   |  |
| Value       | 40     |  |

#### **Returned Array**

The model name is represented as a series of ASCII characters in the returned array, starting from BYTE1. The final ASCII character is contained in the byte immediately preceding the first zero value byte. All subsequent bytes up to BYTE63 are "don't care" bytes and could be any value.

| Byte        | Byte 0 | Byte 1        | Byte 2         | <br>Byte (N-1)   | Byte N        |
|-------------|--------|---------------|----------------|------------------|---------------|
| Description | Code   | First<br>Char | Second<br>Char | <br>Last<br>Char | End<br>Marker |
| Value       | 40     | ASCII         | ASCII          | <br>ASCII        | 0             |

# Mini-Circuits

## Example

The following array would be returned for Mini-Circuits' RS232/USB-SPI converter. See Appendix A for conversions between decimal, binary and ASCII characters.

| Byte            | Byte 0 | Byte 1 | Byte 2 | Byte 3 | Byte 4 | Byte 5 | Byte 6 |
|-----------------|--------|--------|--------|--------|--------|--------|--------|
| Description     | Code   | Char 1 | Char 2 | Char 3 | Char 4 | Char 5 | Char 6 |
| Value           | 40     | 82     | 83     | 50     | 51     | 50     | 47     |
| ASCII Character | N/A    | R      | S      | 2      | 3      | 2      | /      |

| Byte            | Byte 7 | Byte 8 | Byte 9 | Byte 10 | Byte 11 | Byte 12 | Byte 13 |
|-----------------|--------|--------|--------|---------|---------|---------|---------|
| Description     | Char 7 | Char 8 | Char 9 | Char 10 | Char 11 | Char 12 | Char 13 |
| Value           | 85     | 83     | 66     | 45      | 83      | 80      | 73      |
| ASCII Character | U      | S      | В      | -       | S       | Р       | I       |

| Byte            | Byte 14 |  |
|-----------------|---------|--|
| Description     | End     |  |
| Description     | Marker  |  |
| Value           | 0       |  |
| ASCII Character | N/A     |  |

# See Also

Get Device Serial Number

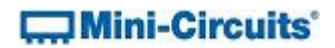

# 3.2 (b) - Get Device Serial Number

## Description

This function determines the serial number of the connected converter.

#### **Transmit Array**

Send code 41 in BYTEO of the transmit array. BYTE1 through to BYTE63 are "don't care" bytes and can be any value.

| Byte        | Byte 0 |
|-------------|--------|
| Description | Code   |
| Value       | 41     |

## **Returned Array**

The serial number is represented as a series of ASCII characters in the returned array, starting from BYTE1. The final ASCII character is contained in the byte immediately preceding the first zero value byte. All subsequent bytes up to BYTE63 are "don't care" bytes and could be any value.

| Byte        | Byte 0 | Byte 1 | Byte 2 | <br>Byte (N-1) | Byte N |
|-------------|--------|--------|--------|----------------|--------|
| Description | Code   | First  | Second | <br>Last       | End    |
|             |        | Char   | Char   | Char           | магкег |
| Value       | 41     | ASCII  | ASCII  | <br>ASCII      | 0      |

#### Example

The following example indicates that the current converter has serial number 11301210001. See Appendix A for conversions between decimal, binary and ASCII characters.

| Byte            | Byte 0 | Byte 1 | Byte 2 | Byte 3 | Byte 4 | Byte 5 | Byte 6 |
|-----------------|--------|--------|--------|--------|--------|--------|--------|
| Description     | Code   | Char 1 | Char 2 | Char 3 | Char 4 | Char 5 | Char 6 |
| Value           | 41     | 49     | 49     | 51     | 48     | 49     | 50     |
| ASCII Character | N/A    | 1      | 1      | 3      | 0      | 1      | 2      |

| Byte            | Byte 7 | Byte 8 | Byte 9 | Byte 10 | Byte 11 | Byte 12       |
|-----------------|--------|--------|--------|---------|---------|---------------|
| Description     | Char 7 | Char 8 | Char 9 | Char 10 | Char 11 | End<br>Marker |
| Value           | 49     | 48     | 48     | 48      | 49      | 0             |
| ASCII Character | 1      | 0      | 0      | 0       | 1       | N/A           |

### See Also

#### Get Device Model Name

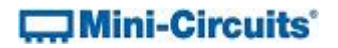

# 3.2 (c) - Set SPI Mode

## Description

This function sets the required SPI (Serial Peripheral Interface) mode to specify how the data stream is to be sampled. This ensures compatibility with the device that the converter is to communicate with. The 4 available modes are:

- 0 IDLE=0 and SAMPLE\_RISE (default)
- 1 IDLE=0 and SAMPLE\_FALL
- 2 IDLE=1 and SAMPLE\_FALL
- 3 IDLE=1 and SAMPLE\_RISE

#### **Transmit Array**

The transmit array is made up of the following bytes:

- BYTE0
  - Code 78
- BYTE1
  - The mode to set (0 to 3)
- BYTE2 to BYTE63
  - Can be any value ("don't care" bytes)

| Byte        | Byte 0 | Byte 1 |
|-------------|--------|--------|
| Description | Code   | Mode   |
| Value       | 78     | 0 to 3 |

### **Returned Array**

| Byte        | Byte 0 |  |
|-------------|--------|--|
| Description | Code   |  |
| Value       | 78     |  |

## Example

The following transmit array would set SPI mode 3 (IDLE=1 and SAMPLE\_RISE)

| Byte        | Byte 0 | Byte 1 |
|-------------|--------|--------|
| Description | Code   | Mode   |
| Value       | 78     | 3      |

#### See Also

Get SPI Mode

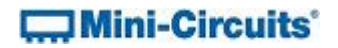

# 3.2 (d) - Get SPI Mode

## Description

This function gets the current SPI (Serial Peripheral Interface) mode. This specifies how the data stream is to be sampled, ensuring compatibility with the device that the converter is to communicate with. The 4 available modes are:

- 0 IDLE=0 and SAMPLE\_RISE (default)
- 1 IDLE=0 and SAMPLE\_FALL
- 2 IDLE=1 and SAMPLE\_FALL
- 3 IDLE=1 and SAMPLE\_RISE

#### **Transmit Array**

Send code 79 in BYTEO of the transmit array. BYTE1 to BYTE63 are "don't care" bytes and can be any value.

| Byte        | Byte 0 |  |
|-------------|--------|--|
| Description | Code   |  |
| Value       | 79     |  |

### **Returned Array**

The returned array is made up of the following bytes:

- BYTEO
  - Code 79
- BYTE1
  - The mode setting (0 to 3)
- BYTE2 to BYTE63
  - Could be any value ("don't care" bytes)

| Byte        | Byte 0 | Byte 1 |
|-------------|--------|--------|
| Description | Code   | Mode   |
| Value       | 79     | 0 to 3 |

#### Example

The following array would be returned to indicate that the converter is in the default SPI mode (0):

| Byte        | Byte 0 | Byte 1 |
|-------------|--------|--------|
| Description | Code   | Mode   |
| Value       | 79     | 0      |

#### See Also

#### Set Data State

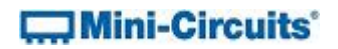

# 3.2 (e) - Send SPI Data

# Description

This function sends a SPI (Serial Peripheral Interface) data string.

## **Transmit Array**

The transmit array is made up of the following bytes:

- BYTEO
  - Code 65
- BYTE1
  - The number of data bits (N) to send (1 to 16)
- BYTE2 to BYTE3
  - Decimal value of the SPI data to be sent, split into MSB (BYTE2) and LSB (BYTE3)
  - BYTE2 = INTEGER VALUE (DATA / 256)
  - BYTE3 = INTEGER VALUE (DATA (BYTE2 \* 256))
- BYTE4 to BYTE63
  - Can be any value ("don't care" bytes)

| Byte        | Byte 0 | Byte 1 | Byte 2      | Byte 3      |
|-------------|--------|--------|-------------|-------------|
| Description | Code   | N      | Data<br>MSB | Data<br>LSB |
| Value       | 65     | 1-16   | 0-255       | 0-255       |

## **Returned Array**

| Byte        | Byte 0 |
|-------------|--------|
| Description | Code   |
| Value       | 65     |

# Mini-Circuits

# Example

To send the 8 bit SPI data string "10010010":

- Decimal value = 146
- BYTE2 = INT (146 / 256) = 0
- BYTE3 = INT (146 (0 \* 256)) = 146

The transmit array is therefore:

| Byte        | Byte 0 | Byte 1 | Byte 2      | Byte 3      |
|-------------|--------|--------|-------------|-------------|
| Description | Code   | Ν      | Data<br>MSB | Data<br>LSB |
| Value       | 65     | 8      | 0           | 146         |

# See Also

Receive SPI Data Send and Receive SPI Data

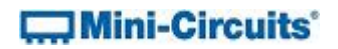

# 3.2 (f) - Receive SPI Data

## Description

This function is used to receive a SPI (Serial Peripheral Interface) data string.

Note: This function is only available with firmware B0 or later.

# **Transmit Array**

The transmit array is made up of the following bytes:

- BYTE0
  - Code 66
- BYTE1
  - The number of data bits (N) to send (1 to 16)
- BYTE2 to BYTE63
  - Can be any value ("don't care" bytes)

| Byte        | Byte 0 B |      |
|-------------|----------|------|
| Description | Code     | Ν    |
| Value       | 66       | 1-16 |

## **Returned Array**

The returned array is made up of the following bytes:

- BYTEO
  - Code 66
- BYTE1 to BYTE2
  - Decimal value of the SPI data received, split into MSB (BYTE1) and LSB (BYTE2)
  - DATA = BYTE1 \* 256 + BYTE2
- BYTE3 to BYTE63
  - Could be any value ("don't care" bytes)

| Byte        | Byte 0 | Byte 1      | Byte 2      |
|-------------|--------|-------------|-------------|
| Description | Code   | Data<br>MSB | Data<br>LSB |
| Value       | 66     | 0-255       | 0-255       |

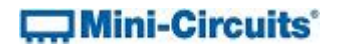

## Example

To read 16 bits of data send:

| Byte        | Byte 0 | Byte 1 |
|-------------|--------|--------|
| Description | Code   | N      |
| Value       | 66     | 16     |

The following returned array indicates that the data value received is 33,820:

| Byte        | Byte 0 | Byte 2    | Byte 2 |  |
|-------------|--------|-----------|--------|--|
| Description | Codo   | Data Data |        |  |
|             | coue   | MSB       | LSB    |  |
| Value       | 66     | 132       | 28     |  |

Calculate the data value:

• Data = (132 \* 256) + 28 = 33,820

The binary value of 33,820 indicates that the received data string was:

• 1000 0000 0001 1100

# See Also

Send SPI Data Send and Receive SPI Data

# 3.2 (g) - Send and Receive SPI Data

# Description

This function sends and receives a user specified number of SPI (Serial Peripheral Interface) data bits. The maximum number of data bits is 16. The binary SPI data string is communicated as a decimal value from 0 to 65,535 (if all 16 data bits are used).

Note: This function is only available with firmware B0 or later.

## **Transmit Array**

The transmit array is made up of the following bytes:

- BYTE0
  - Code 67
- BYTE1
  - The number of data bits (N) to send (1 to 16)
- BYTE2 to BYTE3
  - Decimal value of the SPI data to be sent, split into MSB (BYTE2) and LSB (BYTE3)
  - BYTE2 = INTEGER VALUE (DATA / 256)
  - BYTE3 = INTEGER VALUE (DATA (BYTE2 \* 256))
- BYTE4
  - Chip Select (CS) setting from 0 to 2:
    - 0 CS is not used
    - 1 Clear CS before sending SPI data and set CS after last bit is sent
    - 2 Set CS before sending SPI data and clear CS after last bit is sent
- BYTE5
  - Latch Enable (LE) setting from 0 to 2:
    - 0 LE is not used
    - 1 Toggle LE high then low after sending SPI data
    - 2 Toggle LE low then high after sending SPI data
- BYTE6 to BYTE63
  - Can be any value ("don't care" bytes)

| Byte        | Byte 0 | Byte 1 | Byte 2      | Byte 3      | Byte 4 | Byte 5 |
|-------------|--------|--------|-------------|-------------|--------|--------|
| Description | Code   | Ν      | Data<br>MSB | Data<br>LSB | CS     | LE     |
| Value       | 67     | 1-16   | 0-255       | 0-255       | 0-2    | 0-2    |

# Mini-Circuits'

## **Returned Array**

The returned array is made up of the following bytes:

- BYTEO
  - Code 67
- BYTE1 to BYTE2
  - Decimal value of the SPI data received, split into MSB (BYTE1) and LSB (BYTE2)
  - DATA = BYTE1 \* 256 + BYTE2
- BYTE3 to BYTE63
  - Could be any value ("don't care" bytes)

| Byte        | Byte 0 | Byte 1      | Byte 2      |
|-------------|--------|-------------|-------------|
| Description | Code   | Data<br>MSB | Data<br>LSB |
| Value       | 67     | 0-255       | 0-255       |

#### Example

To set CS to logic low, send the 8 bit data string 00111000, set CS to logic high, then read the received SPI data string (containing 11000011):

- N = 8 (number of data bits)
- Data = 56 (decimal value of 00111000)
- Data MSB

= INT (56 / 256)

- = 0
- Data LSB

- = 56
- CS = 1 (set CS low before sending and high after sending)
- LE = 0 (not needed in this application)

The complete transmit array is therefore:

| Byte        | Byte 0 | Byte 1 | Byte 2      | Byte 3      | Byte 4 | Byte 5 |
|-------------|--------|--------|-------------|-------------|--------|--------|
| Description | Code   | Ν      | Data<br>MSB | Data<br>LSB | CS     | LE     |
| Value       | 67     | 8      | 0           | 56          | 1      | 0      |

The following returned array indicates that the data value received is 175:

| Byte        | Byte 0 | Byte 1 | Byte 2 |
|-------------|--------|--------|--------|
| Description | Codo   | Data   | Data   |
| Description | code   | MSB    | LSB    |
| Value       | 67     | 0      | 175    |

Calculate the data value:

• Data = (0 \* 256) + 175 = 175

This binary value of 175 indicates that the received data string was 1100 0011.

See Also

Send SPI Data Receive SPI Data

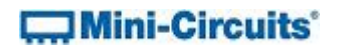

# 3.2 (h) - Set SPI Pulse Width

# Description

Sets the pulse width for SPI communication, from 0 to 255  $\mu s.$  Setting 0  $\mu s$  will ensure minimal pulse width, around 100 ns in practice.

# **Transmit Array**

The transmit array is made up of the following bytes:

• BYTEO

o Code 8

- BYTE1
  - The pulse width to set (0 to 255)
- BYTE2 to BYTE63
  - Can be any value ("don't care" bytes)

| Byte        | Byte 0 | Byte 1   |
|-------------|--------|----------|
| Description | Code   | Mode     |
| Value       | 8      | 0 to 255 |

#### **Returned Array**

| Byte        | Byte 0 |  |
|-------------|--------|--|
| Description | Code   |  |
| Value       | 8      |  |

# Example

The following transmit array would set the pulse width to 10  $\mu s$ 

| Byte        | Byte 0 | Byte 1 |  |
|-------------|--------|--------|--|
| Description | Code   | Mode   |  |
| Value       | 8      | 10     |  |

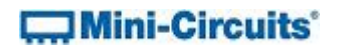

# 3.2 (i) - Set Data State

## Description

This function sets one of the Chip Select (CS), Latch Enable (LE), Data Out (DO), or Clock (CLK) data output pins to logic low (0) or logic high (1).

# **Transmit Array**

The transmit array is made up of the following bytes:

- BYTE0
  - Code 68 for CS
  - Code 69 for LE
  - $\circ$   $\,$  Code 71 for DO  $\,$
  - Code 72 for CLK
- BYTE1
  - The logic state to set (1 for high or 0 for low)
- BYTE2 to BYTE63
  - Can be any value ("don't care" bytes)

| Byte        | Byte 0 | Byte 1         |
|-------------|--------|----------------|
| Description | Code   | Logic<br>State |
| Value       | 68-72  | 0-1            |

# **Returned Array**

The returned array will repeat the code in BYTEO on successful completion. BYTE1 to BYTE63 are "don't care" bytes and could be any value.

| Byte        | Byte 0 |  |
|-------------|--------|--|
| Description | Code   |  |
| Value       | 68-72  |  |

## Example

Send the following transmit array to set the LE data pin to logic high:

| Byte        | Byte 0 | Byte 1         |  |
|-------------|--------|----------------|--|
| Description | Code   | Logic<br>State |  |
| Value       | 69     | 1              |  |

#### See Also

#### Get Data State

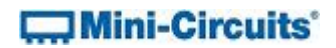

# 3.2 (j) - Get Data State

## Description

This function gets the logic state of one of the Chip Select (CS), Latch Enable (LE), Data In (DI), Data Out (DO), or Clock (CLK) data pins.

Note: This function is only available with firmware B0 or later.

#### **Transmit Array**

The transmit array is made up of the following bytes:

- BYTEO
  - Code 73 for CS
  - Code 74 for LE
  - Code 75 for DI
  - o Code 76 for DO
  - Code 77 for CLK
- BYTE1 to BYTE63
  - Can be any value ("don't care" bytes)

| Byte        | Byte 0 | Byte 1         |  |
|-------------|--------|----------------|--|
| Description | Code   | Logic<br>State |  |
| Value       | 68-72  | 0-1            |  |

## **Returned Array**

The returned array is made up of the following bytes:

- BYTEO
  - Code 73 for CS
  - o Code 74 for LE
  - $\circ$  Code 75 for DI
  - $\circ$   $\,$  Code 76 for DO  $\,$
  - Code 77 for CLK
- BYTE1
  - The logic state of the requested byte (1 for high or 0 for low)
- BYTE2 to BYTE63
  - Could be any value ("don't care" bytes)

| Byte        | Byte 0 |  |
|-------------|--------|--|
| Description | Code   |  |
| Value       | 68-72  |  |

# Mini-Circuits'

## Example

Send the following transmit array to get the logic state of the DI pin:

| Byte        | Byte 0 |  |
|-------------|--------|--|
| Description | Code   |  |
| Value       | 75     |  |

The following array would be returned if the DI pin is at logic high:

| Byte        | Byte 0 | Byte 1         |
|-------------|--------|----------------|
| Description | Code   | Logic<br>State |
| Value       | 75     | 1              |

# See Also

Set Data State

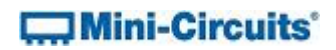

# 3.2 (k) - Get Firmware Revision

# Description

This function returns the internal firmware version of the convertor.

#### **Transmit Array**

Send code 99 in BYTEO of the transmit array (BYTE1 through BYTE63 can be any value).

| Byte        | Byte 0 |  |  |
|-------------|--------|--|--|
| Description | Code   |  |  |
| Value       | 99     |  |  |

#### **Returned Array**

The firmware version will be returned in BYTE5 and BYTE6 as ASCII character codes representing the letter and number of the firmware. BYTE1 through to BYTE4 contain internal Mini-Circuits reference codes and BYTE7 through to BYTE63 are "don't care" bytes and could be any value.

| Byte        | Byte 0 | Byte 1   | Byte 2   | Byte 3   | Byte 4   | Byte 5             | Byte 6             |
|-------------|--------|----------|----------|----------|----------|--------------------|--------------------|
| Description | Code   | Reserved | Reserved | Reserved | Reserved | Firmware<br>Letter | Firmware<br>Number |
| Value       | 99     | ASCII    | ASCII    | ASCII    | ASCII    | ASCII              | ASCII              |

#### Example

The following return array would indicate that the current firmware version is C3:

| Byte            | Byte 0 | Byte 1   | Byte 2   | Byte 3   | Byte 4   | Byte 5   | Byte 6   |
|-----------------|--------|----------|----------|----------|----------|----------|----------|
| Description     | Code   | Reserved | Reserved | Reserved | Reserved | Firmware | Firmware |
|                 |        |          |          |          |          | Letter   | Number   |
| Value           | 99     | ASCII    | ASCII    | ASCII    | ASCII    | ASCII    | ASCII    |
| ASCII Character | N/A    | 7        | 4        | S        | W        | С        | 3        |

# 4 - Serial Control Using RS232 Communication

To create a serial RS232 connection to the converter, the following settings should be used:

- Baud = 9600
- Parity = E
- Data\_Bits = 8

The 9 pin D-SUB connector of the converter should be connected to the computer's RS232 port. The device draws DC power through the USB type B connector; this can be connected to a computer or the AC mains adapter.

Communication with the converter is based on sending and receiving ASCII data over the RS232 port. Each command must be followed by a Carriage Return character.

A worked example is included in Appendix D.

# 4.1 - Summary of Commands

The commands that can be sent to the converter are summarized in the table below and detailed on the following pages.

|   | Description                 | Command           | Comments                                                                         |  |  |
|---|-----------------------------|-------------------|----------------------------------------------------------------------------------|--|--|
| а | Get Device Model Name       | М                 |                                                                                  |  |  |
| b | Get Device Serial<br>Number | S                 |                                                                                  |  |  |
| с | Set/Get SPI Mode            | D[m]              | Set: m = mode (0-3)<br>Get: m = ?                                                |  |  |
| d | Send SPI Data N[n]E[d]E     |                   | n = number of bits<br>d = data to send                                           |  |  |
| e | Receive SPI Data            | R[n]E             | n = number of bits                                                               |  |  |
| f | Send & Receive Data         | A[n]E[d]E[CS][LE] | n = number of bits<br>d = data to send<br>CS = CS indicator<br>LE = LE indicator |  |  |
| g | Set/Get CS                  | C[s]              | Set: s = 0-1<br>Get: s = ?                                                       |  |  |
| h | Set/Get LE                  | L[s]              | Set: s = 0-1<br>Get: s = ?                                                       |  |  |
| i | Set/Get DO                  | 0[s]              | Set: s = 0-1<br>Get: s = ?                                                       |  |  |
| j | Set/Get CLK                 | K[s]              | Set: s = 0-1<br>Get: s = ?                                                       |  |  |
| k | Get DI                      | I?                |                                                                                  |  |  |

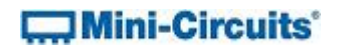

# 4.2 - Detailed Description of Commands

# 4.2 (a) - Get Device Model Name

This function returns the Mini-Circuits model name of the connected converter.

# Command

Μ

# **Return Value**

[mn]

Where:

[mn] = model name of the converter

# Example

Send the text command "M", followed by Carriage Return.

The response will be of the format "RS232/USB-SPI" for model RS232/USB-SPI.

## See Also

Get Device Serial Number

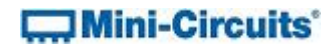

# 4.2 (b) - Get Device Serial Number

This function returns the serial number of the connected converter.

## Command

s

# **Return Value**

[sn]

Where:

[sn] = serial number of the converter

# Example

Send the text command "S", followed by Carriage Return.

The response will be of the format "11301050025".

## See Also

Get Device Model Name

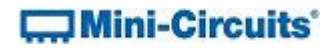

# 4.2 (c) - Set/Get SPI Mode

This function sets or gets the SPI (Serial Peripheral Interface) mode which specifies how the data stream is to be sampled. This ensures compatibility with the device that the converter is to communicate with. The default is mode 0 (IDLE=0 and SAMPLE\_RISE).

Note: This function is only available with firmware B0 or later.

# Command

<mark>D</mark>[m]

Where:

[m] = SPI mode from 0 to 3: 0 - IDLE=0 and SAMPLE\_RISE (default) 1 - IDLE=0 and SAMPLE\_FALL 2 - IDLE=1 and SAMPLE\_FALL 3 - IDLE=1 and SAMPLE\_RISE Or:

[m] = "?" to read the current SPI mode

## **Return Value (Set SPI Mode)**

1 (to indicate success)

# Return Value (Get SPI Mode)

[m]

Where:

[m] = current SPI mode from 0 to 3

# Example

To set mode 3 (IDLE=1 and SAMPLE\_FALL): Send the text command "D3", followed by Carriage Return The response will be "1"

To read the current SPI mode:

Send the text command "D?", followed by Carriage Return The response will be "3" if the converter is set to mode 3

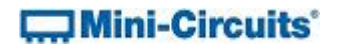

# 4.2 (d) - Send SPI Data

This function sends a SPI (Serial Peripheral Interface) data string up to a maximum of 16 data bits.

## Command

# N[n]E[d]E

Where:

[n] = number of data bits to send (1 to 16)

[d] = decimal value of the binary data string to send

# **Return Value**

ACK (to indicate success)

# Example

To send the 8 bit binary data string "10011001":

- [n] = 8 (number of data bits)
- [d] = 153 (decimal value of 10011001)

Send the text command "N8E153E", followed by Carriage Return.

# See Also

Receive SPI Data Send and Receive SPI Data

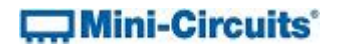

# 4.2 (e) - Receive SPI Data

This function reads a user specified SPI (Serial Peripheral Interface) data string up to a maximum of 16 data bits.

Note: This function is only available with firmware B0 or later.

## Command

R[n]E

Where:

[n] = number of data bits to read (1 to 16)

#### **Return Value**

ACK[b]

Where:

[b] = binary data string received (MSB first)

# Example

To receive a 12 bit SPI data string (containing 001100101010):

Send the text command "R8E", followed by Carriage Return

The response will be "ACK001100101010"

## See Also

Send SPI Data Send and Receive SPI Data

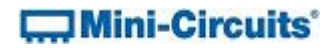

# 4.2 (f) - Send and Receive SPI Data

This function sends a SPI (Serial Peripheral Interface) data string up to a maximum of 16 data bits, and reads a data string of the same length.

Note: This function is only available with firmware B0 or later.

## Command

# A[n]E[d]E[CS][LE]

Where:

[n] = number of data bits to send and receive (1 to 16)
[d] = decimal value of the binary data string to send
[CS]= Chip Select (CS) setting from 0 to 2:
0 - CS is not used
1 - Clear CS before sending SPI data and set CS after last bit is sent
2 - Set CS before sending SPI data and clear CS after last bit is sent

[LE] = Latch Enable (LE) setting from 0 to 2:

0 - LE is not used

- 1 Toggle LE high then low after sending SPI data
- 2 Toggle LE low then high after sending SPI data

#### **Return Value**

ACK[b]

Where:

[b] = binary data string received (MSB first)

# Example

To set CS to logic low, send the 8 bit data string 00111000, set CS to logic high, then read the received SPI data string (containing 11000011):

- [n] = 8 (number of data bits)
- [d] = 56 (decimal value of 00111000)
- [CS] = 1 (set CS low before sending and high after sending)
- [LE] = 0 (not needed in this application)

Send the text command "A8E56E10", followed by Carriage Return

The response will be "ACK11000011"

### See Also

Send SPI Data Receive SPI Data

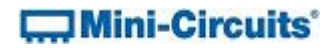

# 4.2 (g) - Set/Get Chip Select (CS)

This function sets or gets the Chip Select (CS) pin logic state, either logic high or logic low.

Note: This function is only available with firmware B0 or later.

## Command

C[s]

Where:

[s] = logic state to set (1 = high, 0 = low)

Or:

[s] = "?" to read the current state

## **Return Value**

[s]

Where:

[s] = 1 to acknowledge success of the set functionOr:[s] = current logic level (0 or 1) following the get function

# Example

To set CS to logic 1: Send the text command "C1", followed by Carriage Return The response will be "1"

To read the current CS logic state: Send the text command "C?", followed by Carriage Return The response will be "1" if the pin is at logic high or "0" if the pin is at logic low

## See Also

Set/Get Latch Enable (LE) Set/Get Data Out (DO) Set/Get Clock (CLK) Get Data In (DI)

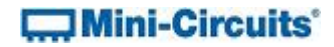

# 4.2 (h) - Set/Get Latch Enable (LE)

This function sets or gets the Latch Enable (LE) pin logic state, either logic high or logic low.

# Command

L[s]

Where:

[s] = logic state to set (1 = high, 0 = low)

Or:

[s] = "?" to read the current state

# **Return Value**

[s]

Or:

Where:

[s] = 1 to acknowledge success of the set function

Example

To set LE to logic 1:

Send the text command "L1", followed by Carriage Return The response will be "1"

[s] = current logic level (0 or 1) following the get function

To read the current LE logic state:

Send the text command "L?", followed by Carriage Return The response will be "1" if the pin is at logic high or "0" if the pin is at logic low

```
Set/Get Chip Select (CS)
Set/Get Data Out (DO)
Set/Get Clock (CLK)
Get Data In (DI)
```

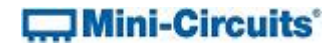

# 4.2 (i) - Set/Get Data Out (DO)

This function sets or gets the Data Out (DO) pin logic state, either logic high or logic low.

## Command

<mark>0</mark>[s]

Where:

Or:

[s] = logic state to set (1 = high, 0 = low)

[s] = "?" to read the current state

# **Return Value**

[s]

Or:

Where:

[s] = 1 to acknowledge success of the set function

## Example

To set DO to logic 1:

Send the text command "O1", followed by Carriage Return The response will be "1"

[s] = current logic level (0 or 1) following the get function

To read the current DO logic state:

Send the text command "O?", followed by Carriage Return The response will be "1" if the pin is at logic high or "0" if the pin is at logic low

## See Also

Set/Get Chip Select (CS) Set/Get Latch Enable (LE) Set/Get Clock (CLK) Get Data In (DI)

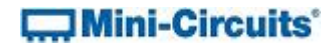

# 4.2 (j) - Set/Get Clock (CLK)

This function sets or gets the Clock (CLK) pin logic state, either logic high or logic low.

# Command

K[s]

Where:

Or:

[s] = logic state to set (1 = high, 0 = low)

[s] = "?" to read the current state

# **Return Value**

[s]

Or:

Where:

[s] = 1 to acknowledge success of the set function

Example

To set CLK to logic 1:

Send the text command "K1", followed by Carriage Return The response will be "1"

[s] = current logic level (0 or 1) following the get function

To read the current CLK logic state:

Send the text command "K?", followed by Carriage Return The response will be "1" if the pin is at logic high or "0" if the pin is at logic low

## See Also

Set/Get Chip Select (CS) Set/Get Latch Enable (LE) Set/Get Data Out (DO) Get Data In (DI)

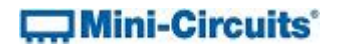

# 4.2 (k) - Get Data In (DI)

This function gets the Data In (DI) pin logic state, either logic high or logic low.

Note: This function is only available with firmware B0 or later.

## Command

1?

## **Return Value**

[s]

Where:

[s] = current logic level (0 or 1)

#### Example

To read the current DO logic state:

Send the text command "I?", followed by Carriage Return

The response will be "1" if the pin is at logic high or "0" if the pin is at logic low

### See Also

Set/Get Chip Select (CS) Set/Get Latch Enable (LE) Set/Get Data Out (DO) Set/Get Clock (CLK)